### Realização de Backup/Restaurar

Como realizar cópia de segurança (backup) via PgAdmin3

Requisitos do manual

#### Software

Siprev Gestão ou Pgadmin3 versão 1.10.1 instalado

Manual usado para ambientes Windows.

1º Navegue no SO

| <ul> <li>Computado</li> </ul> | r 🔸 Disco Local (C:) 🔸 Arquivos de | e Programas 🔸 DATAPREV 🕨 SIPRE | V 🕨 PostgreSQL 🕨 8 | .4 🕨 bin  |
|-------------------------------|------------------------------------|--------------------------------|--------------------|-----------|
| 🖬 Abrir                       | Gravar Nova pasta                  |                                |                    |           |
|                               | Nome                               | Data de modificaç              | Tipo               | Tamanho   |
| we heally a                   | 🚳 libpq.dll                        | 23/10/2014 12:23               | Extensão de aplica | 168 KB    |
| 42                            | 🚳 libxml2.dll                      | 23/10/2014 12:38               | Extensão de aplica | 954 KB    |
| 45<br>C                       | 🚳 libxslt.dll                      | 23/10/2014 12:36               | Extensão de aplica | 163 KB    |
|                               | 🚳 msvcr71.dll                      | 23/10/2014 12:12               | Extensão de aplica | 340 KB    |
|                               | 💷 oid2name                         | 23/10/2014 12:39               | Aplicativo         | 48 KB     |
|                               | 💷 pg_config                        | 23/10/2014 12:18               | Aplicativo         | 48 KB     |
| itos                          | 💷 pg_controldata                   | 23/10/2014 12:24               | Aplicativo         | 46 KB     |
|                               | 💷 pg_ctl                           | 23/10/2014 12:34               | Aplicativo         | 65 KB     |
|                               | 💷 pg_dump                          | 23/10/2014 12:24               | Aplicativo         | 292 KB    |
|                               | 💷 pg_dumpall                       | 23/10/2014 12:36               | Aplicativo         | 160 KB    |
|                               | 💷 pg_regress                       | 23/10/2014 12:18               | Aplicativo         | 84 KB     |
| ar<br>Alico                   | 💷 pg_regress_ecpg 🛛 🖊              | 23/10/2014 12:18               | Aplicativo         | 84 KB     |
| ar (C)                        | 💷 pg_resetxlog                     | 23/10/2014 12:17               | Aplicativo         | 64 KB     |
| ar (D:)                       | 💷 pg_restore                       | 23/10/2014 12:23               | Aplicativo         | 144 KB    |
|                               | 💷 pg_standby 🖌                     | 23/10/2014 12:21               | Aplicativo         | 40 KB     |
|                               | 🖤 pgAdmin3 🧖                       | 23/10/2014 12:16               | Aplicativo         | 10.912 KB |
|                               | 💷 pgbench                          | 23/10/2014 12:22               | Aplicativo         | 72 KB     |
|                               | 💷 postgres                         | 23/10/2014 12:26               | Aplicativo         | 4.416 KB  |

C:\Program Files\DATAPREV\SIPREV\PostgreSQL\8.4\bin

2º Navegue no menu do programa que foi aberto e Clique em.

Arquivo>Adicionar ao servidor...

| Are | quivo caitar Plugins   | Visualiz | ramentas | Ajuda |
|-----|------------------------|----------|----------|-------|
|     | Salvar Definição       |          | 2°       |       |
|     | Adicionar ao servidor  | -        |          |       |
|     | Alterar Senha          |          |          |       |
|     | Opçőes                 |          |          |       |
|     | Abrir postgresql.conf. |          |          |       |
|     | Abrir pg_hba.conf      |          |          |       |
|     | Abrir pgpass.conf      |          |          |       |
|     | Exit                   | Ctrl-Q   |          |       |

3º Efetuar os preenchimentos indicado pelas as setas vermelhas na imagem abaixo.

| 💷 pgAdp       | ain III.                 |                |                         |
|---------------|--------------------------|----------------|-------------------------|
| Arquivo       | 🚺 Novo Registro de 3     | Servidor 🗾     | servidor local          |
| 1             | Propriedades             |                |                         |
| :<br>Navegado | Nome                     | servidor local | edades Es localhost     |
| Servi         | Máquina                  | localhost      | riedades 5433           |
|               | Porta                    | 5433           | enhuma pro <b>ju</b> al |
|               | SSL                      | <b></b>        |                         |
|               | Manutenção do BD         | postgres 🗸     |                         |
|               | Nome de usuário          | postgres       | siprev123               |
|               | Senha                    | •••••          |                         |
|               | Armazenar senha          |                | SQL X                   |
|               | Restaurar ambiente?      |                |                         |
|               | restrição de BD          |                |                         |
|               | Serviço                  |                |                         |
|               | Conectar agora           |                |                         |
|               | Colour                   |                |                         |
|               | Ajuda                    | OK Cancelar    |                         |
|               |                          |                |                         |
| Recuperan     | uo decaines de Servidore | sconciaiao     | 0,00 seg.               |

## 4º Duplo clique.

| 🕸 pgAdmin II                                        |                                       |                                   |
|-----------------------------------------------------|---------------------------------------|-----------------------------------|
| Arquivo Editar Plugins Visualizar Ferramentas Ajuda |                                       |                                   |
| / S a 1 7 2 3                                       | 🥟 🙀 🕈 🗣 💡                             |                                   |
| Navegador de objetos                                |                                       | pendências Dependentes            |
| Servidores (1)                                      | duplo clíque                          |                                   |
| 🔤 🔤 servidor local (localhost:5433)                 |                                       |                                   |
|                                                     | I I I I I I I I I I I I I I I I I I I | a disponivel para a seleção atual |
|                                                     |                                       |                                   |
|                                                     |                                       |                                   |

# Ao clicar surgirá a imagem abaixo.

| 💔 pgAdmin 🎞                                         |                                            |           |
|-----------------------------------------------------|--------------------------------------------|-----------|
| Arquivo Editar Plugins Visualizar Ferramentas Ajuda |                                            |           |
| 🖋 🥵 💼 🍡 🐼 🖿 📰 🗸                                     | 🌶 🛱 - 🌩 💡                                  |           |
| Navegador de objetos >                              | Propriedades Estatísticas Dependências Dep | pendentes |
| Servidores (1)                                      | Dropriodada Valar                          |           |
| 🚊 📲 👔 servidor local (localhost:5433)               | Propriedade Valor                          |           |
| 🗄 📄 Bancos de Dados (3)                             | 📃 🗮 Descrição servidor                     | r local   |
| 🗄 🕂 Tablespaces (2)                                 | 🧱 Nome da Máquina 🛛 👘 Iocalhos             | st 👘 👘    |
|                                                     | 📃 🥽 Porta 5433                             | =         |
| ⊞ - 🔏 Login Roles (1)                               | Manutenção do banco de dados postgre       | s         |

5º Clicar nos itens indicados pela seta.

| 💷 pgAdmin 🎞             |                     |            |              |                   |  |
|-------------------------|---------------------|------------|--------------|-------------------|--|
| Arquivo Editar Plugins  | Visualizar Ferramer | ntas Ajuda |              |                   |  |
| 🖋 🟉   🛍 🍕               | 10                  |            | १ द्वेद्दे - | • ?               |  |
| Navegador de objetos    |                     | 2º Clicar  | com o        | Estatísticas Depe |  |
| Servidores (1)          |                     | botão di   | reito        |                   |  |
| Error local (localhost: | 5433)               | botao ui   | eno          |                   |  |
|                         |                     |            |              |                   |  |
|                         |                     |            | Dono         |                   |  |
| 🕀 🔂 Tablespaces (2)     | Atualizar           |            | E ACL        |                   |  |
| Roles do Grupo          | Novo Ohieto         |            | Tablespa     | ce                |  |
| Elenation Roles (1)     | Apagar/Bernover     |            | Tablespa     | ce padrão         |  |
|                         | Apagai/Kemover      |            | <u>3</u> °   |                   |  |
|                         | script CREATE       |            |              |                   |  |
|                         | Relatórios          | •          | Painel SQL   |                   |  |
|                         | Manutenção          |            | Databas      | se: siprev_gest(  |  |
|                         | Cópia de Segurano   | :a         | - DROR DA    | TABASE sincer (   |  |
|                         | Restaurar           |            |              | THORDE STREEN_(   |  |
|                         |                     |            | CREATE DAT   | TABASE siprev_g(  |  |
|                         | Propriedades        |            | WITH OWN     | IER = postgres    |  |
|                         |                     |            |              | COLLATE = 'Port   |  |

6º Clique no botão (...) como é mostrado na imagem abaixo e selecione o caminho onde será salvo o arquivo de backup.

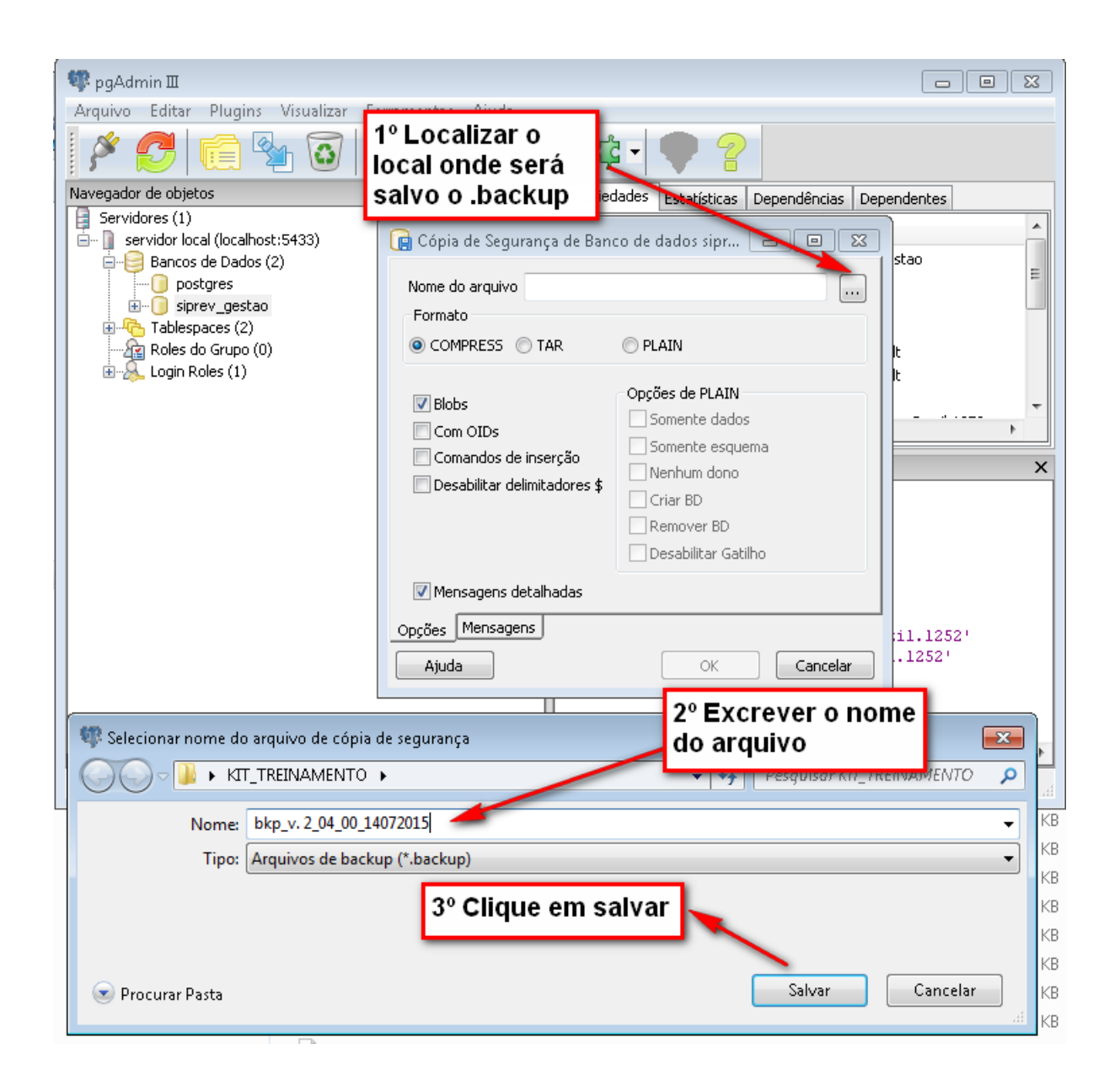

OBS: preencha o nome seguindo o exemplo bkp\_versao\_data

Exemplo: bkp\_v. 2\_04\_00\_14072015

7º Ao clicar no botão "Salvar" em seguida no botão "OK" devemos aguar o processo terminar. Obs o código de saída deve retornar valor igual a ZERO.

| 🕞 Cópia de Segurança de Banco de dados sipr 👝 💷 💌                                                                                                    |
|----------------------------------------------------------------------------------------------------|
| pg_dump: dumping contents of table unidades_gestoras<br>pg_dump: dumping contents of table usuarios<br>pg_dump: dumping contents of table valores_parametros_gerais<br>pg_dump: dumping contents of table vinculos_certidao<br>pg_dump: dumping contents of table vinculos_funcionais<br>pg_dump: dumping contents of table vinculos_funcionais_rgps<br>pg_dump: dumping contents of table vinculos_funcionais_rgps<br>pg_dump: dumping contents of table vinculos_funcionais_rgps<br>pg_dump: dumping contents of table vinculos_rgps<br>pg_dump: dumping contents of table contribuicoes_rgps<br>pg_dump: dumping contents of table periodos_contribuicoes_rgps<br>pg_dump: dumping contents of table periodos_contribuicoes_rps<br>pg_dump: dumping contents of table periodos_facultativos<br>pg_dump: dumping contents of table servidores<br>pg_dump: dumping contents of table vinculos_funcionais |
|                                                                                                    |
| Opções Mensagens                                                                                                    |
| Ajuda Concluído Cancelar                                                                                                    |

#### Restaurar

Como restaurar uma cópia de segurança (backup) via PdAdmin3

1º OBS: Reinicie o serviço do Postgres

SO Windows

- 1. Windows+r
- 2. services.msc
- 3. Postgresql SIPREVv1
- 4. Clicar em reiniciar serviço

#### SO Linux

- 1. Abrir o terminal
- 2. Executar o comando "/etc/init.d/postgresql restart"

## 2º Abri o PgAdmin3

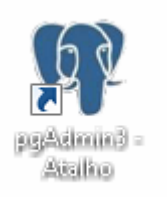

## 3º Navegue nos menus do PgAdmin3 indicados pelas setas.

| 🕸 pgAdmin 🗉 💼 📼                                    |                              |       |                    |                        | x   |   |
|----------------------------------------------------|------------------------------|-------|--------------------|------------------------|-----|---|
| Arquivo Editar Plugins \                           | Visualizar Ferramentas Ajuda |       |                    |                        |     |   |
| 🖋 🥑   💼 😤                                          | ן 🗿 1º Clicar com            | bot   | ão noo de dados    | siprev_gestao          | 3   |   |
| Navegador de objetos                               | direito do mo                | use   | edades Variá       | veis Privilégios SQL   | _   |   |
| Servidores (1)                                     |                              |       | Nome               | siprev_gestao          |     |   |
| servidor local (localhost:                         | 54331                        |       |                    |                        |     |   |
|                                                    |                              |       | OID                | 171728                 |     | Ξ |
| B. I siprev_getter                                 |                              |       | Dopo               | postares               | -   |   |
| 🗄 🗞 Catál -                                        | Atualizar                    | 3º Su | ıbstituir Nor      | ne para                |     |   |
|                                                    | Novo Objeto 🔹 🕨 🕯            | 'sipr | ev gestao          | antigo"                |     |   |
| Tablespaces .                                      | Apagar/Remover               |       |                    |                        | -   |   |
| Roles do Grup                                      |                              |       | Tablecoace         |                        |     | - |
|                                                    | SCRIPT CREATE                | 4     | rablespace         | pg_deradic •           |     | Ľ |
|                                                    | Kelatórios 🕨 🕨               |       | Schema restriction |                        |     | × |
|                                                    | Manutenção                   |       | Collation          | Portuguese Brazil.1252 |     |   |
|                                                    | Cópia de Segurança           |       | Condetorr          |                        | -11 |   |
|                                                    | Restaurar                    |       | Character type     | Portuguese_Brazil.1252 |     |   |
|                                                    | Propriedades                 |       | Connection Limit   | -1                     |     |   |
|                                                    |                              |       | 4º 0               | ۸ م                    |     |   |
|                                                    |                              |       | Comentár           |                        |     |   |
| 2º Opção                                           |                              |       | Contentario        |                        |     |   |
| "Propriedades"                                     |                              |       | -                  |                        |     |   |
|                                                    |                              |       |                    |                        | •   |   |
| Restaurando ambiente anteriorConcluído OK Cancelar |                              |       |                    |                        |     |   |

4º Clique com o botão direito em Banco de Dados >Novo Banco de dados.

| 🕼 paAdmin 🎞                  |                     |      |
|------------------------------|---------------------|------|
| 1º clique em '               | 'Novo Banco de Dado | s"   |
|                              |                     |      |
| Navegador de objetos         |                     | Y Pr |
| Servidores (1)               | 7                   | N    |
| 📄 📄 servidor local (local    | host:5433)          |      |
| Bancos de terre              | Atualizar           | 0    |
|                              | Novo Banco de Dados | Di   |
| Roles do (<br>⊕…& Login Role | Relatórios 🕨        | 0    |
|                              |                     | M    |

| 🚺 New Database      | <b>—</b>                          |
|---------------------|-----------------------------------|
| Properties Variable | es Privileges SQL                 |
| Name                | siprev_gestao                     |
| OID                 |                                   |
| Owner               | · ·                               |
| Epredian<br>1º      | UTF8 •                            |
| Tablespace          | <default tablespace=""></default> |
| Schema restriction  |                                   |
| Collation           | <b></b>                           |
| Character type      |                                   |
| Connection Limit    | -1 <b>2</b> °                     |
| Comment             |                                   |
| Help                | OK Cancel                         |
|                     |                                   |

5º Escrever "siprev\_gestao" no nome do banco.

6º Clicar com o botão direto do mouse e opção restaurar

| 💷 pgAdmin 🎞                   |                |                                       |                   |
|-------------------------------|----------------|---------------------------------------|-------------------|
| File Edit Plugins View        | Tools Help     |                                       |                   |
| 🏽 🎽 🛃 🔂                       | 1º             | 3 <b># -</b> 🗣 💡                      |                   |
| Object browser                |                | Properties Statistics Dependencies    | Dependents        |
| Servers (1)                   |                | Property                              | Value             |
| 📄 🔄 servidor local (localhost | ::5433)        | Name                                  | siprev gestag     |
|                               |                |                                       | 172960            |
|                               |                | - Owner                               | postgres          |
| siprev_ge:                    | Refresh        | ACL                                   |                   |
| 🗄 👰 Tablespaces (;            | New Object     | 📃 📻 Tablespace                        | pg_default        |
| Group Roles ((                | New Object 🔹   | Default tablespace                    | pg_default        |
| Eligin Roles (1               | Delete/Drop    |                                       | UTF8              |
|                               | CREATE script  | · · · · · · · · · · · · · · · · · · · | •                 |
|                               | Benorts > / 2° | DL pane                               | ×                 |
|                               | Maintenance    | - Database: siprev gestao             |                   |
|                               | Maintenance    |                                       |                   |
|                               | Backup         | DROP DATABASE siprev_gest             | tao;              |
|                               | Restore        | CREATE DATABASE sincey gests          | 30                |
|                               | Properties     | WITH OWNER = postgres                 |                   |
|                               | roperdesin     | ENCODING = 'UTF8'                     |                   |
|                               |                | LC_COLLATE = 'Portugu                 | lese_Brazil.1252' |
|                               |                | CONNECTION LIMIT = -1                 | l:                |
|                               |                |                                       |                   |
|                               |                |                                       |                   |
|                               |                | <                                     | •                 |
| Retrieving Database details [ | Done.          | -                                     | 0,14 secs         |

#### 7º Clique em restaurar

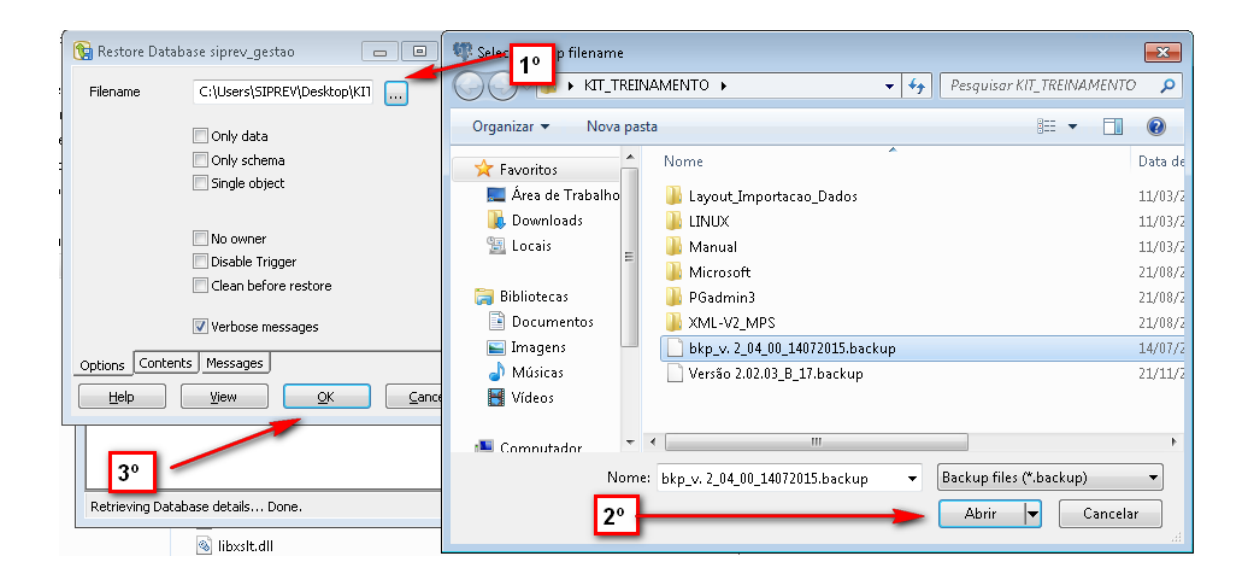

#### 8º finalizando a restauração do banco de dados do SIPREV

| 😭 Restaurar Banco de dados siprev_gesta 💷 💷 💌                                                                                                    |
|----------------------------------------------------------------------------------------------------|
| pg_restore: definindo dono e privilégios para FK CONSTRAINT st<br>pg_restore: definindo dono e privilégios para FK CONSTRAINT tc<br>pg_restore: definindo dono e privilégios para FK CONSTRAINT tc<br>pg_restore: definindo dono e privilégios para FK CONSTRAINT tf<br>pg_restore: definindo dono e privilégios para FK CONSTRAINT ts<br>pg_restore: definindo dono e privilégios para FK CONSTRAINT ur<br>pg_restore: definindo dono e privilégios para FK CONSTRAINT ur<br>pg_restore: definindo dono e privilégios para FK CONSTRAINT ur<br>pg_restore: definindo dono e privilégios para FK CONSTRAINT ur<br>pg_restore: definindo dono e privilégios para FK CONSTRAINT vi<br>pg_restore: definindo dono e privilégios para FK CONSTRAINT vi<br>pg_restore: definindo dono e privilégios para FK CONSTRAINT vi<br>pg_restore: definindo dono e privilégios para FK CONSTRAINT vi<br>pg_restore: definindo dono e privilégios para FK CONSTRAINT vi<br>pg_restore: definindo dono e privilégios para FK CONSTRAINT vi<br>pg_restore: definindo dono e privilégios para FK CONSTRAINT vi<br>pg_restore: definindo dono e privilégios para FK CONSTRAINT pc<br>pg_restore: definindo dono e privilégios para FK CONSTRAINT pc<br>pg_restore: definindo dono e privilégios para FK CONSTRAINT pc<br>pg_restore: definindo dono e privilégios para FK CONSTRAINT pc<br>pg_restore: definindo dono e privilégios para FK CONSTRAINT pc |
| Processo retornou código de saída 0.                                                                                                    |
| ۰                                                                                                    |
| Opções Conteúdos Mensagens                                                                                                    |
| Ajuda Visualizar Concluído Cancelar                                                                                                    |

## 9º versão do PgAdmin3

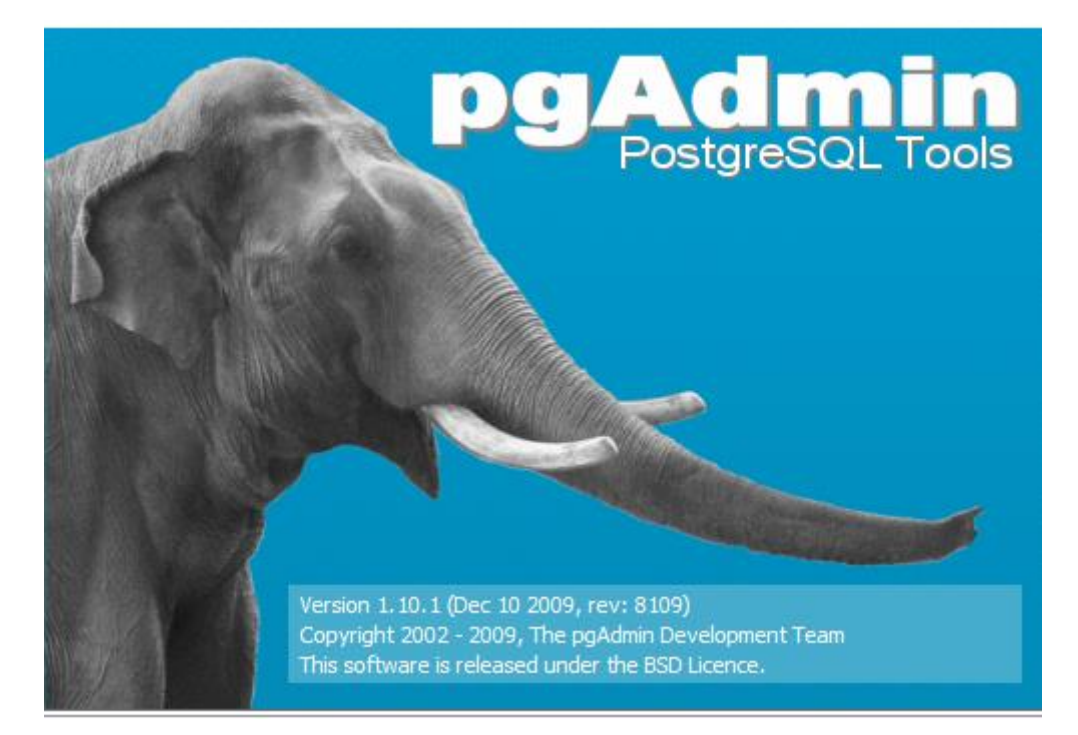